## RISS 사용법 (2) 국내 학술지논문 검색 및 원문 보는 방법

"국내 학술지논문"을 검색한다는 의미는 다음 그림에서 맨 아래에 있는 하늘색 상자에 각각 적어 놓은 학술지 데이터베이스를 한번에 검색하는 것입니다.

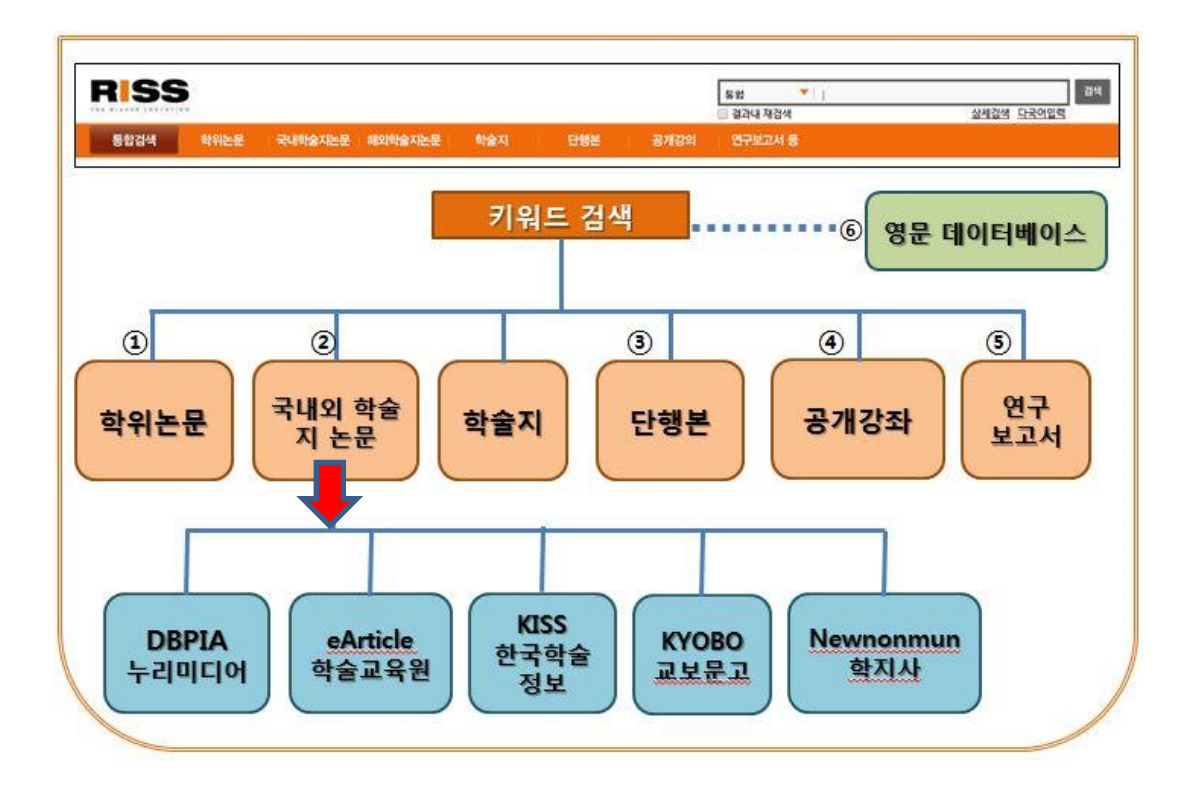

 RISS 에 로그인을 한 후, 통합 검색을 위해 키워드를 넣겠습니다. (로그인 방법은 RISS 사용법
 (시작)을 참고하십시오.) 검색창에 독립운동과 기독교를 검색어로 넣습니다. 검색하면 두 단어가 동시에 들어가 있는 자료들이 검색됩니다.

|                                               | -                     | RISS                      | ton             | 200  | - The     |  |  |
|-----------------------------------------------|-----------------------|---------------------------|-----------------|------|-----------|--|--|
| RISS 통합검색 독                                   | , 1987<br>립운동 기독교     | cièmphi / philippi / phie | 0.001 1.0004.84 | 24   | 1111 Sear |  |  |
| 目 なるとの 目 みんたまちとき 目 ありたまちとき 目 たまち 目 ひせん 目 手をひら |                       |                           |                 |      |           |  |  |
|                                               |                       |                           |                 |      |           |  |  |
| The second                                    | and the second second |                           | and the second  |      | and and   |  |  |
| 동합검색 박위논문                                     | RINGXILE MON          | 승지는문 타승지                  | ENN             | 공개값의 | 763338    |  |  |

② 국내 학술지논문의 경우, <u>유료로 볼 수 있는 것과 무료로 볼 수 있는 것의 표시가 다릅니다</u>. 저희 기관에서 구독중인 DBPIA 자료는 자료 옆에 DBPIA 아이콘이 떠서 판별이 쉽습니다. 그

· 자료유형 : 학술처님

- 수록면 : 277-05(29年) - 연어 : Korean - 발행년도 : 2011년

비고: 학회 요청에 의해 무료로 제공

• 판매체 : Ell eArticle 학술교육원 에서 채공하는 논문입니다.

- 주세여 : <u>역사, 한국의 기육고교육, 언더우드, 이상제, 선교문화활동, 기독교적 교육문화운동, Hatory Korean Christian</u>

- KDC : 281 - 등세경보 : KD등재 이 자료처럼 [판매처]가

eArticle 의 해당 페이지로

갑니다.

• 판매처 : 🖪 eArticle 학술교육원 에서 제공하는 논문입니다.

[eArticle 학술교육원] 인 경우,

오른쪽의 오렌지 아이콘이 유료 자료 표시, 그 오른쪽이 무료 자료 표시, 그리고 맨오른쪽이 기관내 무료 자료 표시입니다. 리스트에 있는 각각의 자료마다 그 아랫쪽에 있는 원문보기 옆에 표시가 되 있습니다.

| D DB                                                                          | PIA - 🔞: 유료                                                                                                    | <b>()</b> : 무료                                      | 🔘: 기관내 무료                                           |
|-------------------------------------------------------------------------------|----------------------------------------------------------------------------------------------------|-----------------------------------------------------|-----------------------------------------------------|
|                                                                               |                                                                                                    |                                                     | ,                                                   |
| 국내 학술지논문 <mark>(218)</mark>                                                   | 108,241,81, 70) 무료로 사용가능한 민간학술(1 🖸 DBPIA - 🔘 유료                                                                                       | ● 무료 ●: 기관내 무료                                      |                                                     |
| <u>1920년대 북경고려기</u> 목<br>조규태(Cho Kyu-Tae) (한<br>간략보기 원문보기URL〇                 | <b>토교청년회의 종교활동과 민족운동 = Beligious and Na</b><br>국 <b>기독교</b> 와 역사, Vol.31 No, [2009]) [K여동재]<br>복사/대출신청 장바구니담기                         | tional Activities of 'the Korean Mer                | n's Christian Association of Beijing ' in the 1920s |
| 신간회운동과 기독교계<br>National Movement Gr<br>이치만(Chi-Man Lee) (장<br>간략보기 원문보기URL () | 의 대응 : 기독교계 민족운동진영을 중심으로 = Shing:<br>OUDS<br>반단단, Vol.39 No, [2010]) [KCI등재]<br>복사/대출신청 장바구니담기                                        | anhwe Movement and the Respons                      | se of Christian Society: Centering on the Christian |
| <u>한국의 <b>기독교교육과 9</b></u><br>오인탁 (기독교교육논총, V<br>간략보기 원문보기URL®                | <mark>4시 = The Korean Christian Education and the Histor</mark><br>60.26 No, [2011]) [K여동재]<br>복사/대출신청 장바구니담기                         | У                                                   |                                                     |
| <u>김구와 <b>기독교 =</b> Kim K</u><br>최기영 (한국기독교와 역시<br>간략보기 원문보기URL♥              | (oo(金九) and Christianity<br>, Vol.37 No, [2012]) [KC동재]<br>복사/대출신청 장바구니담기                                                             |                                                     |                                                     |
| <u>이승만의 <b>기독교</b> 신앙고</u><br>이덕주(Rhie Deok-Joo) 징<br>간략보기 원문보기URL〇           | <mark>사 국가건설론 = A Study on the Formation of the Earl</mark><br>규식(토론자) (한국 <b>기독교</b> 와 역사, Vol.30 No, [2009]) [KCI<br>복사/대출신청 장바구니답기 | <u>v Christian Faith and Nation-Buildi</u><br>इ.स.] | ng Theory of Syngman Phee<br>국내 학술지는문 더보기 💌         |
|                                                                               |                                                                                                    |                                                     | 무료로 볼 수 있는 자료                                       |
| -                                                                             | J.                                                                                                    |                                                     | 가운데 보고 싶은 자료를                                       |
| 000                                                                           | 21                                                                                                    | 1 · 2017-1271 · UADIER                              | 누르면, 학위논문처럼 그                                       |
|                                                                               | HISS Talk<br>내가 읽은 눈문을 보이스북 타입다면서 편다. HISS Talk                                                                                       |                                                     | 서지사항을 볼 수 있고                                        |
|                                                                               | 아버 논문을 본 친구물은 누구달카도? 확인하도세요~                                                                                                    | 10-100                                              | [원문보기] 를 누르면                                        |
| 한국의                                                                           | 기독교교육과 역사 = The Korean Christian Educatio                                                                                             | on and the History                                  | 그 원문을 제공하는                                          |
| 제이번                                                                           | 夏:62021554                                                                                                    |                                                     | 데이터베이스 웹사이트의                                        |
| - 저자명<br>- 학술지                                                                | : <u>오인덕</u><br>명 : <u>기독고고육논총</u>                                                                                                    |                                                     | 해당 기사 페이지로 갑니디                                      |
| <ul> <li>逆支人</li> <li>・逆支人</li> </ul>                                         | 황 : <u>Vol.28No - [2011]</u><br>: 한국가목고고등학회                                                                                           |                                                     | 예를 들면.                                              |

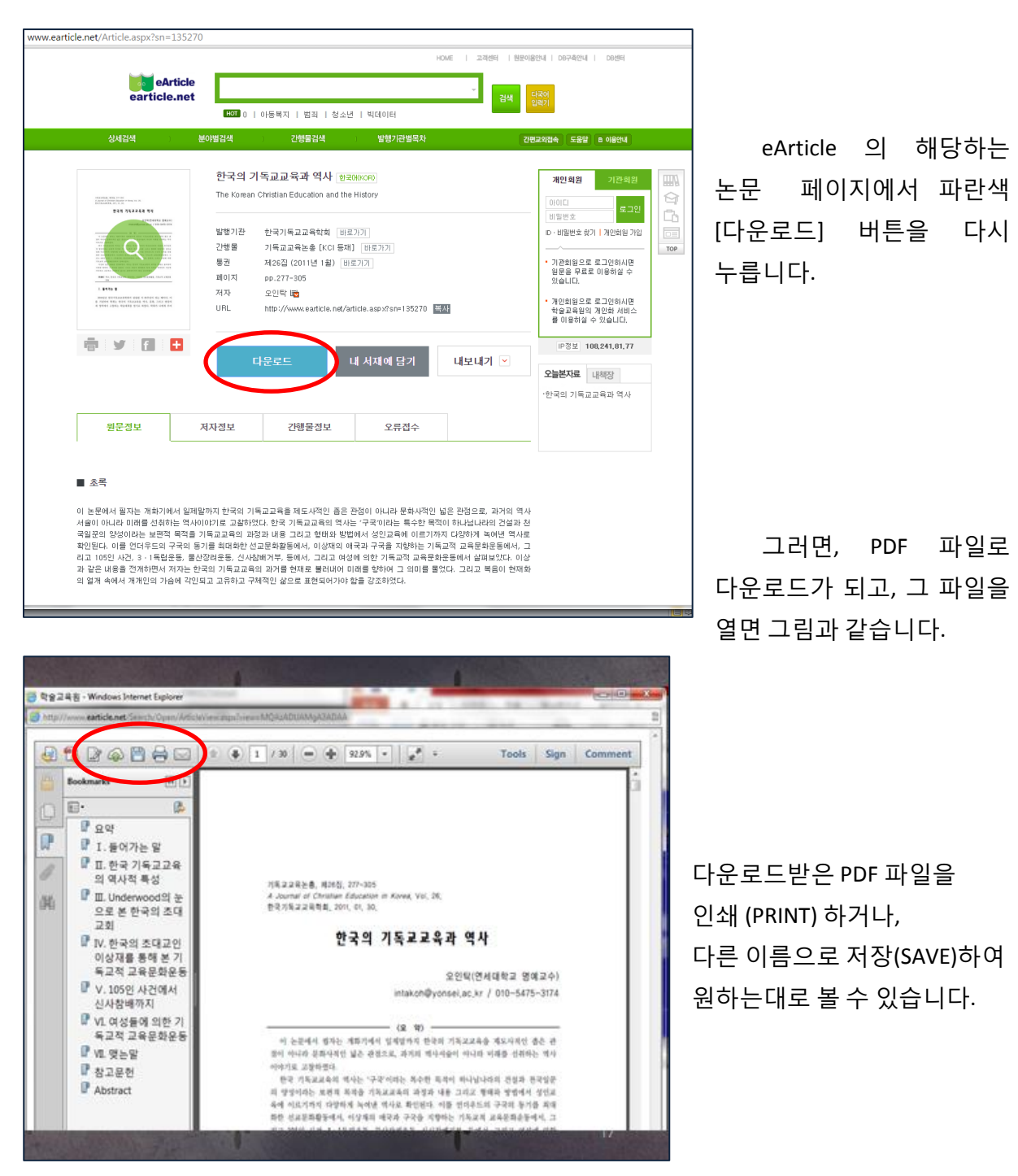

유료 자료인 경우, [판매처] 를 보고, [판매처] 에 구입문의를 해야 합니다. 그러나, 교보를 제외하고는 데이터베이스 회사 대부분이 아직 해외 고객에게 논문 한 건씩 판매하는 길을 열어 놓지 못한 상황입니다. 일단, 구매하고 싶은 자료가 있을 경우, 개인적으로 연락하는 것보다 학교 도서관을 통해 알아보는 것이 보다 유리합니다. 그리고, 이미 언급한 것처럼 교보의 학술지 논문은 해외 크레딧카드 결제가 가능해 져서 개인적으로 바로 구입해서 볼 수 있게 되었습니다.